## 

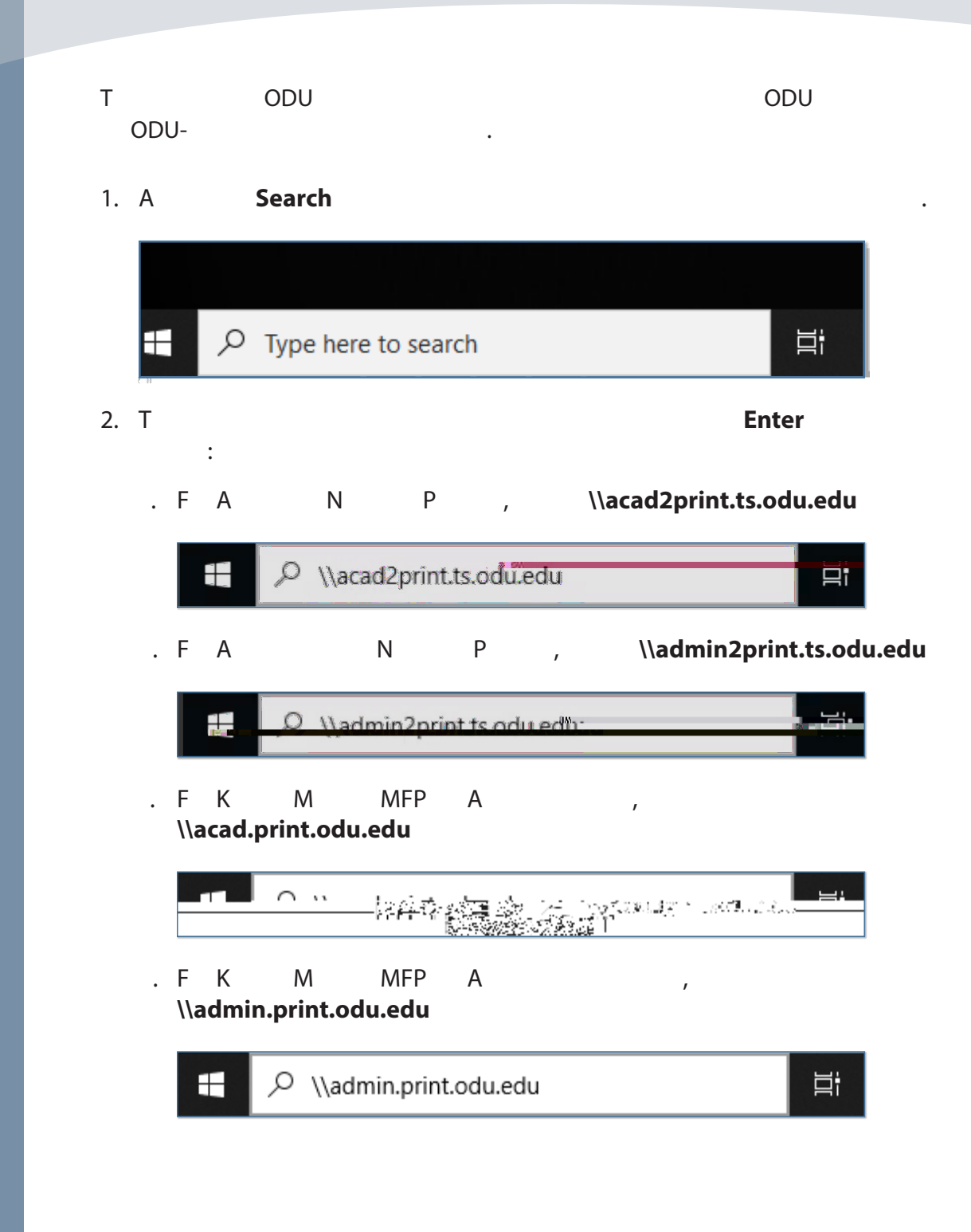

## 

Information

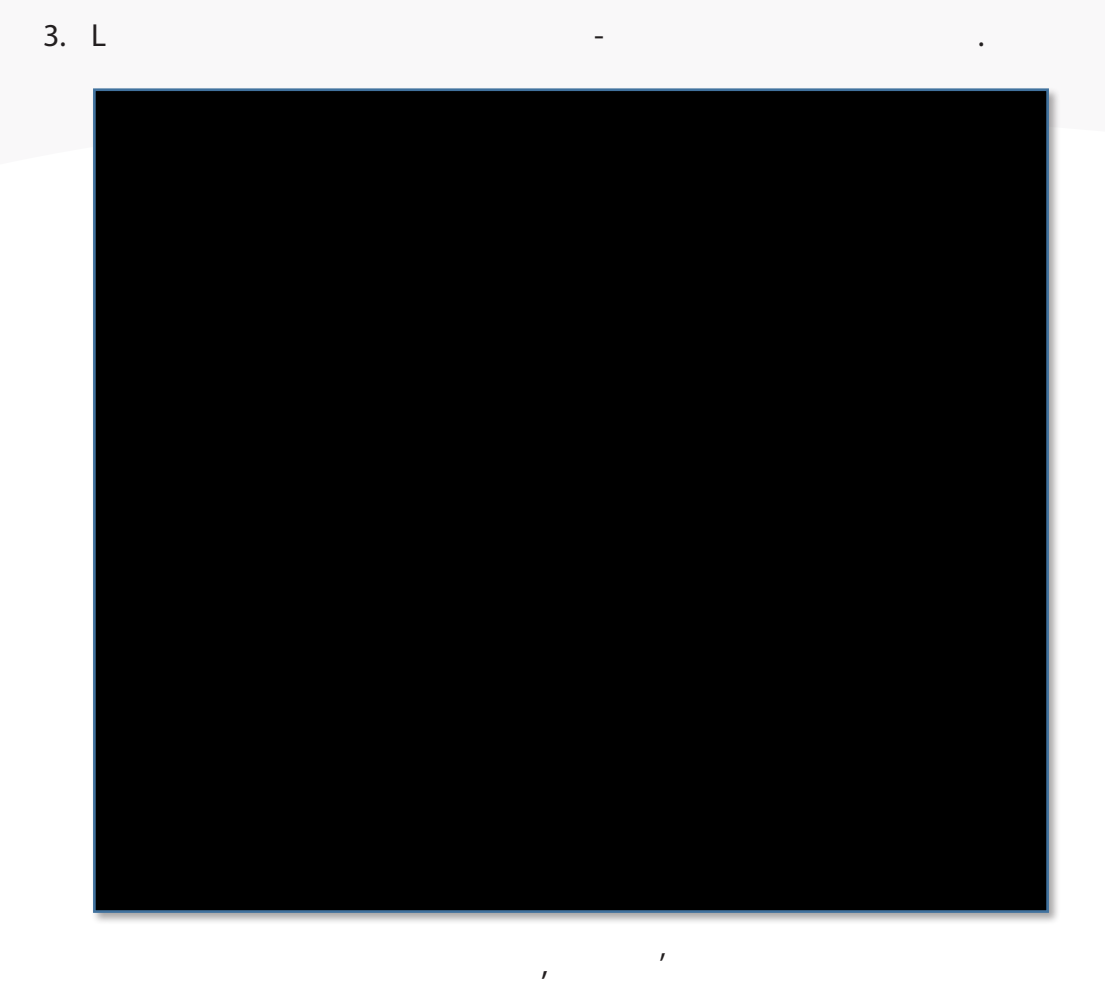

•

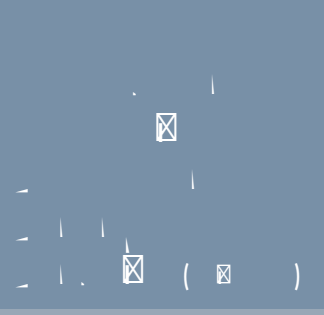